2019 年 6 月度版 株式会社 YOODS YD19131-01

### はじめに

このたびは、当社3次元撮影一体型カメラ「YCAM3D」をお買い上げいただき誠に ありがとうございます。本製品の機能を十分活用していただくために、ご使用 になる前に本書をよくお読みください。また、本書をお読みになった後は、必ず 保管してください。

### 本体について (警告)

本機には発熱するパーツや光学的に重要なパーツがありますので、カメラの分解や 改造は行わないでください。分解や改造の形跡がみられる場合、無償修理が できないことがあります。

#### 保証期間について

本機の保証期間は弊社出荷日から1年間となります。 期間内であっても、弊社責と認められない故障の場合は、有償修理となります。

### <u>アフターサービスについて</u>

使用方法のお問合せ、修理のご依頼は、以下までご連絡ください。

株式会社 YOODS (ユーズ)

〒754-0011

山口県山口市小郡御幸町4番地9山陽ビル小郡3F TEL 083-976-0022 / FAX 083-976-0023 営業時間 9:00~18:00 (土・日・祝除く)

| 1 <b>) YCA</b>     | M3D の概要                | 4      |  |
|--------------------|------------------------|--------|--|
| 1-1)               | 仕様                     | 4      |  |
| 1-2)               | 製品ラインナップ               | 4      |  |
| 1-3)               | 本体各部の名称と機能             | 5      |  |
| 1-4)               | 全体寸法図                  | 7      |  |
| 2) 設置              | と接続                    | 8      |  |
| 2-1)               | YCAM3D の設置             | 8      |  |
| 2-2)               | YCAM3D と PC の接続        | 9      |  |
| 3)ソフ               | トウェアのイスントール            | 10     |  |
| 3-1)               | ソフトウェアをインストールするパソコンの要件 | 10     |  |
| 3 <i>-2)</i>       | Windows10              | 10     |  |
| 4) ソフ              | 4) ソフトウェア操作方法 11       |        |  |
| 4-1)               | 4-1) Windows 版 11      |        |  |
| YCAI               | M3D 操作ソフトウェア起動         | 11     |  |
| test_ycamw の使い方 11 |                        |        |  |
| デー                 | タの保存先について              | 12     |  |
| 点群                 | データの表示                 | 13     |  |
| 3-2) I             | ROS版 エラー! ブックマークが定義され  | ていません。 |  |
| 付録 A)              | 位相シフトパラメータ PHSFT.ini   | 15     |  |
| 付録 B)              | CUI コマンド一覧             | 17     |  |
| 付録 C)              | ステレオ相関パラメータ SGBM.ini   | 19     |  |
| 付録 <b>D)</b>       | カメラキャリブレーションファイルについて   | 21     |  |
| 付録 <b>E)</b>       | レンジグリッドの PLY ファイル構造    | 22     |  |

# 1)YCAM3Dの概要

1-1) 仕様

| カメラセンサ      | 130 万画素モノクロ CMOS センサ , 基線長 80mm            |
|-------------|--------------------------------------------|
| ワーキングディスタンス | 300mm, 600mm                               |
| 撮影時間        | VGA 0.4 秒 , SXGA 0.7 秒                     |
| 搭載LED       | LED 色 : 青 (460nm)、光量 0.8W(DLP からの出力 )      |
| 3次元処理方法     | 位相シフト方式                                    |
| 画像データ       | 点群データ、RAW 画像、レクティファイ画像 ( 画像データは ROS 上で提供 ) |
| I/F         | イーサーネット、GigE Vision プロトコル、専用ケーブル           |
| サイズ、重量      | 115(W)×69(H)×108(D) mm, 940g               |
| 電源          | DC24V、2.7A、専用ケーブル                          |
| 消費電力        | アイドル時 8W、撮影時最大 60W                         |
| 使用周囲温度      | 0~40°C                                     |
| 防水・防塵       | IP54                                       |
| カメラパラメータ    | カメラフラッシュメモリに保存 (Genicam XML にコメントとして記録 )   |
| PC側対応OS     | Linux/ROS, Windows10(64bit)                |
| 設置固定方法      | 4-M5 ネジ、カメラ三脚用 1/4"ネジ                      |
| 付属品         | 専用電源ケーブル,専用イーサーネットケーブル,点群出力ソフトウェア          |

### 1-2) 製品ラインナップ

YCAM3Dの製品ラインナップを以下に示します。購入されたモデルに基づき、適切な配置距離 (WD:ワーキングディスタンス)を確認してください。10M,10L については、距離により精度も変っ てきます。

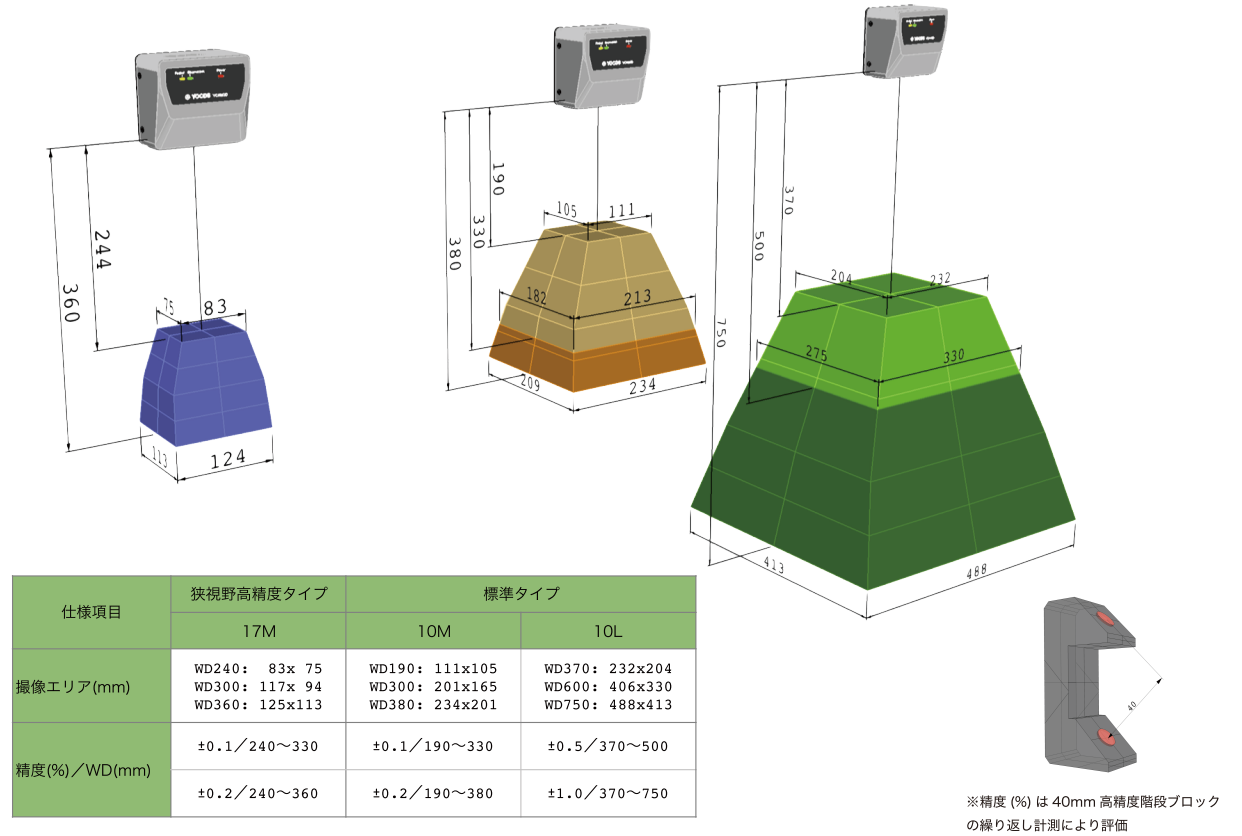

4

#### 1-3) 本体各部の名称と機能

~前面~

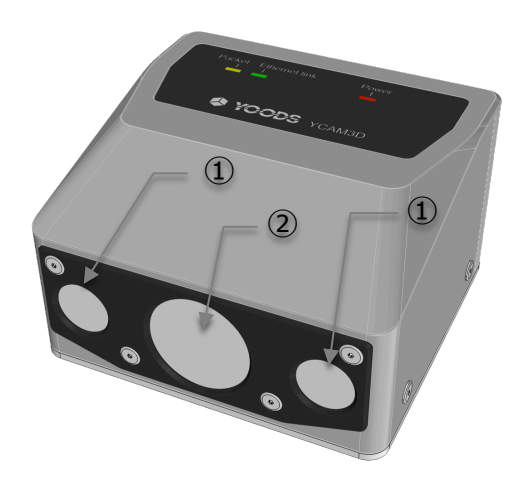

① ステレオカメラ(130万画素 CMOS × 2 台)

② プロジェクタ

プロジェクタは波長 460nm の青色 LED の発光を用いています。ステレオカメラの前面にはこの青 色光のみ透過させるフィルタが設置してあります。

~背面~

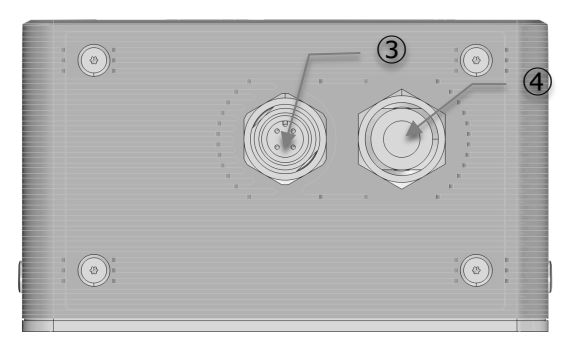

③ 電源コネクタ (DC24V/3A, XS5M(オムロン)), 適合コネクタ XS5F

コネクタつきケーブル(10m)を同梱します。

④ LAN ケーブルコネクタ(M12 X-Code)

専用ロボットケーブルを支給します。※長さ2,5,10m 選択

~上面~

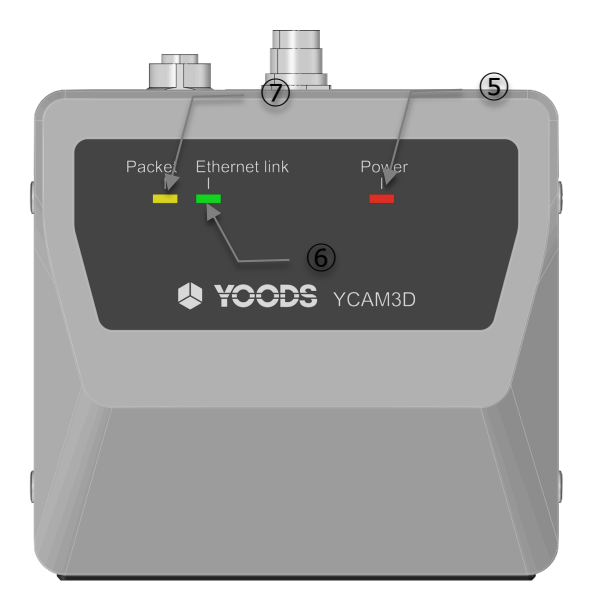

- ⑤ 電源ランプ:本体に電源が供給されると点灯します。点灯しない場合は故障です。
- ⑥ PC 等と Ethernet 接続した際に点灯します。
- ⑦ パケット送受信の際、点灯します。

### 1-4) 全体寸法図

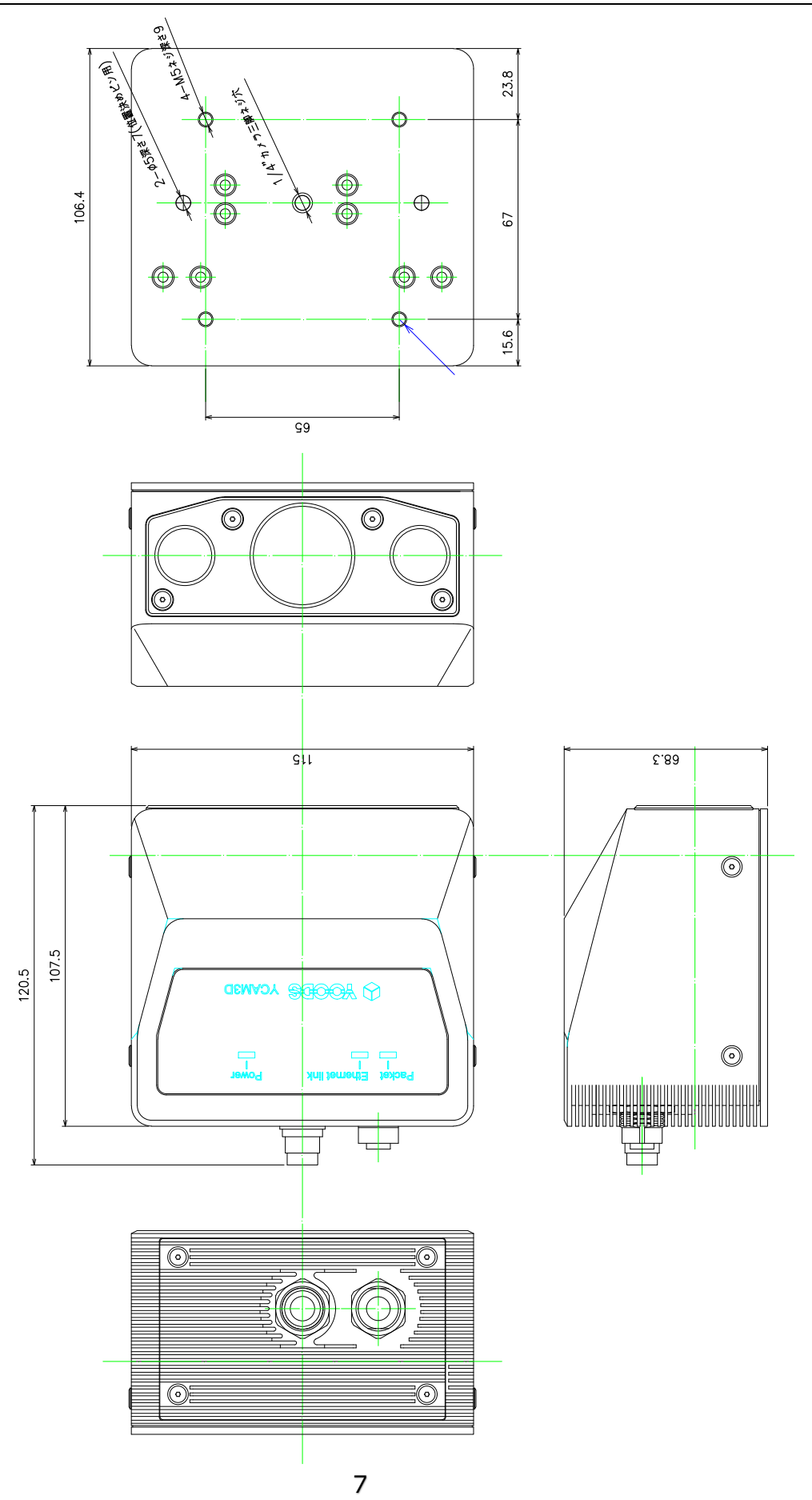

### 2)設置と接続

2-1) YCAM3Dの設置

各モデルにより、被写体までの距離や視野は異なります。以下のように、左右のカメラ視野に対象ワ ークが入るように、設置してください。

![](_page_7_Picture_4.jpeg)

#### <注意事項>

- ✓ 3D 撮影には複数のパタンを連続投影〜撮影を行いますので、撮影期間中は YCAM3D および対象物が動かないようにしていただく必要があります。
- ✓ YCAM3Dの裏面には固定用ネジ穴(4-M5)が設けてありますので、こちらを使用して固定治具を設計してください。
- ✓ YCAM3D は設置向きを問いません。水平設置/垂直設置/斜め設置等、ご使用環境により設置方法を調整ください。
- ✓ カメラおよびプロジェクタの視界を遮るようなものを置かないようにしてください。
- ✓ YCAM3D はプロジェクタによる投影パタンをカメラにてキャプチャすることで、3D 画像を生成します。投影パタンが対象物に映らない環境(外光が直接差し込む環境等)で は精度の良いデータが作成できませんのでご注意ください。
- ✓ カメラは IP54 防水・防塵対応設計です。ただし、全面プロジェク, カメラ用ガラス窓 に汚れが付着した場合、品質の良いデータを撮れない場合がありますので、注意してく ださい。また正面ガラスはいずれも特殊なコーティング処理をしてあります。汚れが着 いた状態で強くふき取ったりするとコーティングが破損します。

2-2) YCAM3DとPCの接続

- ✓ 同梱の専用ケーブルを用いて DC24V,2.7A 以上供給できる電源に YCAM3D を接続してください。電源線は、白+24V,黒 0V です。青,茶は使いません。
- ✓ YCAM3D と PC の接続は LAN ケーブルになります。同梱の専用ケーブルを用いてパソコンと接続してください。

# 3)ソフトウェアのイスントール

### 3-1) ソフトウェアをインストールするパソコンの要件

安定してソフトウェアを動かすためのパソコンには、様々な要件があります。量産ラインなど、安 定性を重視する場合、十分な動作検証を行ってください。以下に満足するべき基準仕様を示します。

| 項目       | 仕様                                    |
|----------|---------------------------------------|
| CPU      | Intel Core-i7以上                       |
| メモリ      | 8G Byte 以上                            |
| Ethernet | 1Gbps, JumboPacket 9000byte 設定可能なデバイス |

3-2) Windows10

別冊のインストールマニュアルを参照してください。

※Winodws10以前(Windows7,8,XP等)には対応していません。

3-3) Linux/ROS

Linux の場合は、Debian 系 OS(Ubuntu, Mint 等)を使用してください。弊社で提供している ROS ベースのビジョンシステム RoVI を下記 URL からダウンロードして、Readme, GettingStarted 等 のドキュメントを参考に、インストールしてください。

RoVI UTL: https://github.com/YOODS/rovi

# 4)ソフトウェア操作方法

4-1) Windows 版

YCAM3D 操作ソフトウェア起動

✓ スタートメニューの YCAM3D-III から「test\_ycamw.exe」を起動してください

※「test\_ycam.exe」はCUIバージョンです。

test\_ycamw の使い方

~メイン画面~

![](_page_10_Figure_8.jpeg)

※カメラキャリブレーションについては方法を公開していません。実施したい場合は、メーカまでお 問い合わせください。

~プロジェクタ画面~

| test_ycamw                                                                  | – 🗆 X           |
|-----------------------------------------------------------------------------|-----------------|
| カメラ     キャリブレーション     プロジェクター       IPアドレス     192.168.222.10     取得     切断 | コマンドウィンドウ<br>表示 |
| 発光強度<br><u> 255</u> 取得<br>適用<br>リセット                                        |                 |
|                                                                             | 終了              |
| IP アドレスを変更します。                                                              |                 |
| └──── プロジェクタの明るさを変更します                                                      |                 |

cfg\_ycam(付録参照)等を使ってカメラの IP アドレスを変更した場合は、この IP アドレスを変更してください。

データの保存先について

撮影したデータは YCAM3D-III ¥test\_ycam ¥capt フォルダに out.ply というファイル名で保存されています。撮影の都度上書きされるので、保存しておきたいデータはファイル名を変更してください。

| 📕   🛃 🖡 🔻   C:¥Users¥H                                                                                                    | Hiroshi Harada¥YCAM3D-III¥test_ycam    |                                                                  |                                              |       | _           |   | ×        |
|----------------------------------------------------------------------------------------------------|----------------------------------------|------------------------------------------------------------------|----------------------------------------------|-------|-------------|---|----------|
| ファイル ホーム 共有                                                                                                    | 表示                                     |                                                                  |                                              |       |             |   | $\sim$ ? |
| ← → × ↑ 🖡 > Hire                                                                                                    | oshi Harada » YCAM3D-III » test_ycam » |                                                                  | ن v                                          | test_ | ycamの検索     |   | Q        |
| <ul> <li>★ クイック アクセス</li> <li>デスクトップ メ</li> <li>ダウンロード メ</li> <li>ドキュメント メ</li> <li>ピクチャ メ</li> <li>3.1ED-Sim</li> <li>capt_01</li> <li>RP5x-ブートROM書き:</li> <li>Itest_ycam</li> <li>OneDrive</li> <li>PC</li> <li>ネットワーク</li> </ul> | 名前<br>a calib<br>a capt<br>b to eycam  | 更新日時<br>2019/04/17 19:07<br>2019/04/17 19:07<br>2019/04/17 19:07 | 種類<br>ファイル フォルダー<br>ファイル フォルダー<br>ファイル フォルダー |       | Ψ1 <b>Χ</b> |   |          |
| 3 個の項目                                                                                                    |                                        |                                                                  |                                              |       |             | I |          |

**点群データの表示** 点群データ確認ソフトウェア「ThreeDV」は単独でも利用できます。

<使用方法>

- 1. プログラムフォルダの「ThreeDV.exe」を実行してください。
- 2. 下記画面が立ち上がります。撮影した PLY ファイルをドラッグ& ドロップしてく

![](_page_12_Picture_5.jpeg)

※PLY ファイルを ThreeDV に関連付けすれば、ファイルクリックで表示できます。

※一度起動しておけば、撮影の度にデータを自動更新表示します。

# <操作>

| 操作              | 機能                                |
|-----------------|-----------------------------------|
| 左クリック+マウス移動     | 視点(アングル)を変更します                    |
| 中クリック+マウス移動     | 視点固定したままで移動します                    |
| 右クリック           | 点間の距離を測定します                       |
|                 | 1) 1回目クリック: 起点を決定します              |
|                 | 2) 2回目クリック: 終点を決定します              |
|                 | 3) 画面左上に測定値が表示されます。(単位:mm)        |
|                 | <表示の見方>                           |
|                 | diff:   X 座標差 Y 座標差 Z 座標差  = 点間距離 |
| Full Screen(F1) | 全画面表示します                          |
| Clear(F2)       | 点間距離表示を削除します                      |
| Reset View(F3)  | 視点をデフォルトに戻します                     |
| テクスチャ           | 点群に重ね合わせている画像データの表示を切り替えます        |
|                 | ※テクスチャ = カメラで撮影した画像を点群に重ね合わせ      |
|                 | RGBを重ね合わせます ※モノクロ撮影ですので、使用しません    |

### 付録 A) 位相シフトパラメータ PHSFT.ini

Bin ディレクトリ内のファイル PHSFT.ini は以下のようになっています。基本的には、最適な数値 を設定してあり、変更すると出力する点群品質の低下を招きますので、そのまま使用してください。 アプリケーションによっては、最適なパラメータが設定できる可能性もあります。その際は、メーカ までお問い合わせください。

パラメータのうち、coord パラメータについては、0/1 を切り替えることで出力する座標系を[0:カ メラ座標系], [1:キャリブボード座標系]に変更することができますので、適宜切り替えてください。 キャリブボード座標系は納品時にお客様から頂いたワーキングディスタンスで、カメラに対向する座 標系を設定してあります(ワーク→カメラ方向を Z 軸とする)。

| E D | <u> </u>    |
|-----|-------------|
| 117 |             |
|     | 1058.511111 |
|     | labeeline   |

image\_width=1280 #画像横幅

image\_height=1024 #画像縦幅

[PSLIB]

| Q_evec=0          | #0-Q マトリクス方式/1-視線ベクトル方式の選択           |
|-------------------|--------------------------------------|
| search_div=4      | #視差画像作成時の高速化(縮小率)                    |
| bw_diff=16        | #白/黒画像の最小差                           |
| brightness=256    | #八レーション閾値                            |
| darkness=8        | #点群を出力しない黒の閾値                        |
| step_diff=1.2     | #位相連結パラメータ                           |
| max_step=5.0      | #隣り合うピクセルの視差の差                       |
| max_ph_diff=5     | #位相一致とみなす左右位相値差分の閾値                  |
| max_tex_diff=0.8  | #位相一致点での左右カメラの輝度差(LCAM 輝度の%,1.0 で無効) |
| max_parallax=400  | #近い側最大視差[pixel](30 万画素の場合半分にすること)    |
| min_parallax=-300 | #遠い側最大視差[pixel](30 万画素の場合半分にすること)    |
| right_dup_cnt=3   | #視差計算時の同一右ポイントが何回指定できるか              |
| ls_points=3       | #視差計算時の最小二乗法サンプル数(subpixel)          |
|                   |                                      |

evec\_error=2.5e-13 #視線ベクトル方式の許容誤差

上記パラメータのうち赤字の項目について次表に説明します。

| 項目名          | 名称        | 内容                     |
|--------------|-----------|------------------------|
| search_div   | 高速化(画像分割) | 計算処理高速化                |
|              |           | 大きくしすぎると点群品質が劣化する      |
| bw_diff      | 白黒差       | プロジェクタ光のへの反応閾値。この値以下   |
|              |           | の輝度の点は点群出力されない。        |
|              |           | 単位: 輝度[0-255]          |
| brightness   | ハレーション対応  | ハレーションに対する閾値。この値を超した   |
|              |           | 輝度の点は点群出力されない。         |
|              |           | 単位: 輝度[0-255]          |
| darkness     | 黒さ        | 暗い(黒い)側の閾値。この値以下の輝度の点は |
|              |           | 点群出力されない。              |
|              |           | 単位: 輝度[0-255]          |
| max_tex_diff | 左右カメラの輝度差 | 左右画像の一致点の輝度差。左カメラ輝度に   |
|              |           | 対する割合で指定。1.0 で無効となる。   |
|              |           | 単位: 輝度比率[0.0-1.0]      |

| コマンド | 変数       | <b>説明</b><br>11月11日 - 11月11日 - 11月11日 - 11月11日 - 11月11日 - 11月11日 - 11月11日 - 11月11日 - 11月11日 - 11月11日 - 11月11日 - 11月11日 - 11月1 |
|------|----------|----------------------------------------------------------------------------------------------------|
| E    | 0~32000  | 露光時間を設定します。単位は us                                                                                                    |
|      |          | → 9600us に設定する場合は、E9600 と入力                                                                                                   |
|      |          | 数値なしで入力した場合は、現在の設定を表示します                                                                                                    |
| G    | 0~255    | ゲイン(センサー感度)を設定します。G に続き、数値入力してください                                                                                            |
|      | (初期 0)   | 数値なしで入力した場合は、現在の設定を表示します                                                                                                    |
|      |          |                                                                                                    |
| В    | 0~255    | プロジェクタの発光強度(明るさ)を設定します。B に続き、数値入力                                                                                             |
|      | (初期 120) | してください。数値なしで入力した場合は、現在の設定を表示します                                                                                               |
| S    | -        | トリガをソフトウェアトリガに切り替えます                                                                                                    |
| Н    | -        | トリガをハードウェアトリガに切り替えます                                                                                                    |
| С    | x        | キャリブレーション画像を撮影します。Lコマンドでライブモードに                                                                                               |
|      |          |                                                                                                    |
|      |          | 仕様に基づいた8枚の画像をc0~c7で撮影します                                                                                                    |
| Α    | х        | キャリブレーション実行後、丸認識結果を左右画面に表示します。                                                                                                |
|      |          | 赤丸で囲まれているところは認識を表します。認識できていない丸は                                                                                               |
|      |          | 明るすぎる/暗すぎる/ピントが合わない/欠けている等が原因となりま                                                                                             |
|      |          | <u>ज</u>                                                                                                    |
| К    | -        | キャリブレーションを実施します。                                                                                                    |
| N    | 1/4      | 1: プロジェクタ発光パタンを位相シフト用にします [デフォルト]                                                                                             |
|      |          | 4: プロジェクタ発光パタンをステレオ相関用にします                                                                                                    |
| т    | 0/1/2    | プロジェクタを発光させます                                                                                                    |
|      |          | 0: シングル発光(撮影なし/X 枚目のパタンを照射) ※現在使用不可                                                                                           |
|      |          | 1 : シングル発光(撮影あり/1枚目のパタンを照射) ※ステレオ相関<br>用                                                                                      |
|      |          | 2: 連続発光(撮影あり/1 から規定数のパタンを連続照射) ※位相シ<br>フト用                                                                                    |
| F    | -        | 位相シフト計算を実行します。                                                                                                    |

# 付録 B) CUI コマンド一覧

|   |      | (T2 コマンドで撮影後、本コマンドを実行。capt¥out.ply に点群を保<br>存)  |
|---|------|-------------------------------------------------|
| М |      | ステレオ相関計算を実行します。                                 |
|   |      | (T1 コマンドで撮影後、本コマンドを実行。capt¥out.ply に点群を保<br>存)  |
| R |      | F コマンド実行時に RangeGrid のデータ付き PLY を出力するか否か<br>を設定 |
|   |      | します。本コマンドを実行するたびに RangeGrid の有/無が切り替わ<br>ります。   |
|   |      | ※RangeGrid の詳細は「付録 C) レンジグリッドの PLY ファイル構<br>造」を |
|   |      | 参照ください。                                         |
| L | 0/1  | カメラをライブ(動画)表示します                                |
|   |      | 0: ライブを終了します                                    |
|   |      | 1:ライブを開始します                                     |
|   |      | ※ライブ実行時、ソフトウェアトリガに設定されます                        |
| 0 | -    | プロジェクタをリセットします。動作異常時に使用してください                   |
| Q | -    | ツールを終了します                                       |
| Z | 0/1- | 位相シフト計算に使用する13枚の画像データを capture フォルダに            |
|   |      | 格納します                                           |
|   |      | 0:保存機能をオフにします。                                  |
|   |      | 1:保存機能をオンにします。                                  |
|   |      | ※本コマンド発行後、T2 コマンドを発行することで格納されます                 |

### 付録 C) ステレオ相関パラメータ SGBM.ini

YCAM3D のステレオカメラとパターン投影機能を使って、OpenCV の Semi-Global Stereo Block Matching 機能を使う事ができます。以下にその使用方法を示します。

※本機能はサンプル提供であり、製品サポート対象外です。

Bin ディレクトリ内のファイル SGBM.ini は以下のようになっています。基本的には、最適な数値を 設定してあり、変更すると出力する点群品質の低下を招きますので、そのまま使用してください。ア プリケーションによっては、最適なパラメータが設定できる可能性もあります。その際は、メーカま でお問い合わせください。

パラメータのうち、coord パラメータについては、0/1 を切り替えることで出力する座標系を[0:カ メラ座標系], [1:キャリブボード座標系]に変更することができますので、適宜切り替えてください。 キャリブボード座標系は納品時にお客様から頂いたワーキングディスタンスで、カメラに対向する座 標系を設定してあります(ワーク→カメラ方向を Z 軸とする)。

[SGBM]

image\_width=1280 #画像横幅

image\_height=1024 #画像縦幅

[SGBMLIB]

| Q_evec=0                           | #0-Q マトリクス方式/1-視線ベクトル方式の選択     |
|------------------------------------|--------------------------------|
| min_disparity=0                    | #最小視差                          |
| num_disparities=256                | #視差範囲                          |
| block_size=5                       | #ブロックサイズ                       |
| P1=200                             | #ブロックサイズ^2*チャンネル数*8            |
| P2=800                             | #ブロックサイズ^2*チャンネル数*32           |
| disp_12_max_diff=0                 | #視差チェックでの許容最大ピクセル差             |
| pre_filter_cap=1                   | #事前フィルタしきい値                    |
| uniqueness_ratio=10                | #ノイズ除去に有効                      |
| <pre>speckle_window_size=100</pre> | #なめらかな視差領域の最大サイズ               |
| speckle_range=16                   | #それぞれの連結成分における最大視差値            |
| evec_error=2.5e-13                 | #視線ベクトル方式の許容誤差                 |
| mode=0                             | #0-SGBM/1-HH/2-SGBM 3WAY/3-HH4 |

上記パラメータのうち赤字の項目について次表に記載します。

| 項目名                 | 名称         | 内容                               |
|---------------------|------------|----------------------------------|
| coord               | 座標系        | カメラ/キャリアボード座標切り替え                |
|                     |            | [0:カメラ座標系], [1:キャリブボード座標系]       |
| min_disparity       | 最小視差       | 通常=0、画像の移動に応じて調整                 |
| num_disparities     | 視差範囲       | 最大視差 - 最小視差、常に>0、16の倍数           |
| block_size          | ブロックサイズ    | マッチングされるブロックのサイズ                 |
|                     |            | 必ず奇数≧1(通常 3~11)                  |
| P1, P2              | ペナルティ      | 視差のなめらかさを制御、P1 <p2< td=""></p2<> |
| disp_12_max_diff    | 最大許容ピクセル差  | 左右不一致チェックの最大許容ピクセル差              |
|                     |            | チェックしない場合は<=0 に設定                |
| pre_filter_cap      | 事前フィルタしきい値 | 画像ピクセル切り捨てのしきい値                  |
| uniqueness_ratio    | マージン       | ノイズ除去に有効                         |
|                     |            | パーセント単位、通常 5~15                  |
| speckle_window_size | 最大視差領域サイズ  | なめらかな視差領域の最大サイズ                  |
|                     |            | 通常 5~200、フィルタ無効時は 0              |
| speckle_range       | 最大視差変動     | それぞれの連結成分における最大視差値               |
|                     |            | 正の 16 の倍数で指定、通常 16 または 32        |
| mode                | 計算モード      | アルゴリズムの切り替え                      |
|                     |            | [0:MODE_SGBM], [1:MODE_HH]       |
|                     |            | [2:MODE_SGBM_3WAY], [3:MODE_HH4] |

# 付録 D) カメラキャリブレーションファイルについて

Calib ディレクトリには以下のファイルが保存されています。

| cam0_param.yaml | 左右のカメラのカメラパラメータファイルです。OpenCV の              |  |
|-----------------|---------------------------------------------|--|
| cam1_param.yaml | stereoCalibrate()の出力を YAML 形式で書き出しています。ただ   |  |
|                 | し、R2 については、stereoRectify()の結果、カメラを平行化した     |  |
|                 | 回転角度を入れてあります。                               |  |
| hmat0.dat       | stereoRectify()で平行化された射影行列(3×4)です。doubleの浮動 |  |
| hmat1.dat       | 小数配列でバイナリ保存してあります。                          |  |
| rect.param      | 左右のカメラ画像の歪み補正および平行化変換のマップ                   |  |

※詳細について質問がある場合は、メーカまでお問い合わせください。

※hmat[0/1].dat, rect.param はキャリブボード基準の座標系です。

## 付録 E) レンジグリッドの PLY ファイル構造

本ツールのレンジグリッド機能をご使用頂きますと、出力される PLY ファイルにレンジグリッド情報 を付加することが可能です。このレンジグリッド情報は、左カメラのピクセルと点群座標との対応関 係を示すものです。

レンジグリッドデータの PLY ファイル構造は、以下のとおりです。

| ファイルヘッダ部        | データフォーマットを指定し、要素やプロパティを定義します。     |
|-----------------|-----------------------------------|
|                 | ※レンジグリッドの有無により、定義される要素数が異なります。    |
| 要素データ部          | 要素データが、ヘッダ形式行で指定されたバイナリ形式で格納されます。 |
| 点群データ部          |                                   |
|                 | それぞれの要素やプロパティは、ヘッダでの定義順に並びます。<br> |
| レンジグリッドデータ<br>部 | ※レンジグリッド使用時のみ出力されます。              |

#### 1:ファイルヘッダ部

ヘッダはテキストで記述されています。次に例を示します。

| ply                             | ヘッダの開始、ファイル ID です。                                     |
|---------------------------------|--------------------------------------------------------|
| format binary_little_endian 1.0 | データの形式とバージョンを指定します。                                    |
|                                 | 例の場合、本ファイルのデータフォーマットがリトルエ<br>ンディアンのバイナリデータであることを意味します。 |
|                                 | データフォーマットがアスキーの場合には、                                   |
|                                 | 「format ascii 1.0」のように記述されます。                          |
| obj_info num_cols 1280          | カメラの横方向のピクセル数。例の場合 1,280 pixel で<br>す。                 |
| obj_info num_rows 1024          | カメラの縦方向のピクセル数。例の場合 1,024 pixel です。                     |
| element vertex 100920           | "vertex"要素を定義します。数値は点群の頂点の数です。                         |
| property float x                | "vertex" 要素のプロパティを定義します。                               |
| property float y                | ※点群データは、 左記 property で指定された型の集合<br>体で、                 |
| property float z                |                                                        |

| property uchar red         | 15byte が 1 セット(1 点分のデータ)のデータ構成で<br>す。                               |
|----------------------------|---------------------------------------------------------------------|
| property uchar green       |                                                                     |
| property uchar blue        | • x : float / 4byte                                                 |
|                            | • y : float / 4byte                                                 |
|                            | • z : float / 4byte                                                 |
|                            | • red : unsigned char / 1byte                                       |
|                            | • green : unsigned char / 1byte                                     |
|                            | <ul> <li>blue : unsigned char / 1byte</li> </ul>                    |
| element range_grid 1310720 | "range_grid"要素を定義します。数値はレンジグリッドのデータ数です。                             |
| property list uchar int    | "range_grid"要素のプロパティを定義します。                                         |
| Vertex_indices             | ※レンジグリッドデータは、 左記 property で指定され<br>た型の集合体で、1byte OR 5byte のデータ構成です。 |
|                            | list : unsigned char                                                |
|                            | [ • vertex_indices : int / 4byte]                                   |
| end_header                 | ヘッダの終端、この行の後からデータが始まります                                             |

#### 2: 点群データ部

### 点群データは、ファイルヘッダ部に記載された型のデータの集合体で、下記の 15byte を1セット (1点分のデータ)として点群データ数(element vertex)分列挙されています。

|  | x (4byte) | y (4byte) | z (4byte) | red (1byte) | green (1byte) | blue (1byte) |
|--|-----------|-----------|-----------|-------------|---------------|--------------|
|--|-----------|-----------|-----------|-------------|---------------|--------------|

※点群データは、上記 15byte × 点群データ数 100,920 になります。

各項目の意味は以下のとおりです。

| X     | 3D カメラの左目の位置を原点(0,0,0)としたときの X<br>座標値 |
|-------|---------------------------------------|
| У     | 3D カメラの左目の位置を原点(0,0,0)としたときの Y<br>座標値 |
| Z     | 3D カメラの左目の位置を原点(0,0,0)としたときの Z<br>座標値 |
| red   | テクスチャカラー 赤                            |
| green | テクスチャカラー 緑                            |
| blue  | テクスチャカラー 青                            |

#### 3: レンジグリッドデータ部

レンジグリッドデータは、点群データ同様、ファイルヘッダ部に記載された型のデータの集合体で、 下記の 1byte を 1 セット(1 点分のデータ)として点群データ数(element vertex)分列挙されて います。

list (1byte) [vertex\_indices (4byte)]

※レンジグリッドデータは、画素数(1,280[cols]×1,028[rows]=1,310,720)分のデータが、画像の左上から右下へピクセル順に並んでいるため、(列 X, 行 Y)の点群データは、

offset =Y\*1280+X

で取得することができます。

例えば、画像データの左上(X=0, Y=0)の点群データを調べたい場合、offset=0、

(X=100, Y=100)の場所の点群データを調べたい場合、offset=128100となります。

各項目の意味は以下のとおりです。

list

| 指定されたピクセル位置の点群データの有(1) / 無(0) |
|-------------------------------|
|                               |

| vertex_indices | list が 0 のとき:存在しません              |
|----------------|----------------------------------|
|                | list が 1 のとき:「点群データ部への offset 値」 |